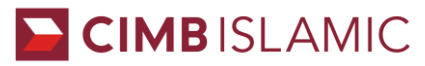

CIMB Islamic Bank Berhad (200401032872)

CIMB BANK

CIMB Bank Berhad (197201001799)

## STEP ON HOW TO PERFORM, FUNDS TRANSFER USING INTERBANK "GIRO" (IBG) AND MEPS INSTANT

## TRANSFER VIA CIMB AUTOMATED TELLER MACHINE (ATMS)

| Interbank GIRO (IBG) |                                                      |     | MEPS Instant Transfer                                |  |  |  |  |
|----------------------|------------------------------------------------------|-----|------------------------------------------------------|--|--|--|--|
| 1.                   | Insert ATM/Debit Card                                | 1.  | Insert ATM/Debit Card                                |  |  |  |  |
| 2.                   | Choose preferred language and key in 6 digit PIN     | 2.  | Choose preferred language and key in 6 digit PIN     |  |  |  |  |
|                      | number                                               |     | number                                               |  |  |  |  |
| 3.                   | Choose ' <b>Transfer</b> '                           | 3.  | Choose 'Transfer'                                    |  |  |  |  |
| 4.                   | Select 'Interbank GIRO (IBG)'                        | 4.  | Select 'MEPS Instant Transfer'                       |  |  |  |  |
| 5.                   | Select Beneficiary Bank account type                 | 5.  | Select type of transaction                           |  |  |  |  |
| 6.                   | Enter amount and press correct button                | 6.  | Your name will be revealed if requested by recipient |  |  |  |  |
| 7.                   | Select account to debit from                         |     | and press ' <b>Proceed</b> ' button                  |  |  |  |  |
| 8.                   | Select the recipient's bank                          | 7.  | Enter amount and press correct button                |  |  |  |  |
| 9.                   | Enter the account number of the receiving party and  | 8.  | Select account to debit from                         |  |  |  |  |
|                      | press ' <b>Confirm</b> ' button                      | 9.  | Select the recipient's bank                          |  |  |  |  |
| 10.                  | Please check the recipient's account number,         | 10. | Enter the recipient's account number                 |  |  |  |  |
|                      | beneficiary bank and amount to be transferred before | 11. | Please check the name of the recipient, beneficiary  |  |  |  |  |
|                      | pressing the ' <b>Confirm</b> ' button               |     | account number and amount to be transferred before   |  |  |  |  |
| 11.                  | Transaction accepted with receipt printed            |     | pressing the ' <b>Confirm</b> ' button               |  |  |  |  |
|                      |                                                      | 12. | Transaction accepted with receipt printed            |  |  |  |  |

## Note on IBG:-

1) Transfer Schedule & Refund Unsuccessful Transaction

| Transfer Day                  | Transfer Time                                                  | Fund Available at Beneficiary Bank |                 |           | Refund for IBG Unsuccessful    |  |
|-------------------------------|----------------------------------------------------------------|------------------------------------|-----------------|-----------|--------------------------------|--|
|                               |                                                                | IBG                                |                 | IBFT      | Transaction                    |  |
|                               | Before 5:00 am                                                 | By 11:00 am                        |                 | Immediate | By 5:00 pm                     |  |
| Monday - Friday               | 5:01 am – 8:00 am                                              | By 2:00 pm                         |                 |           | By 8:20 pm                     |  |
|                               | 8:01 am – 11:00 am                                             | By 5:00 pm                         | Same day        |           | By 11:00 pm                    |  |
|                               | 11:01 am – 2:00 pm                                             | By 8:20 pm                         |                 |           | By 11:00 am, next business day |  |
|                               | 2:01 pm – 5:00 pm                                              | By 11:00 pm                        |                 |           | By 5:00 pm, next business day  |  |
|                               | After 5:00 pm                                                  | By 11:00 am, next business day     |                 |           | By 5:00 pm, next business day  |  |
| Saturday,<br>Sunday, Federal  | urday,<br>nday, Federal Anytime By 11:00 am, next business day |                                    | xt business day | Immediate | By 5:00 pm, next business day  |  |
| Territory &<br>Public Holiday |                                                                |                                    |                 |           |                                |  |

## 2) Channel Available, Transfer Charges & Daily Transaction Limit

| Channel<br>Available          | АТМ                                                                   | CIMB Clicks App                                                                                                    | CIMB Clicks<br>Web | Over The<br>Counter | BizChannel@CIMB                                    |
|-------------------------------|-----------------------------------------------------------------------|----------------------------------------------------------------------------------------------------|--------------------|---------------------|----------------------------------------------------|
| Fees                          | IBG – RM0.10<br>IBFT:-<br>i) RM0.00 < RM5,000<br>ii) RM0.50 > RM5,000 | RM0.00                                                                                                    | RM0.00             | RM2.12              | RM0.10                                             |
| Daily<br>Transaction<br>Limit | RM10,000                                                              | RM50,000 combined limit for<br>Intrabank, Instant Transfer and IBGFavourite: RM10,000RM50,000Open Transfer:-<br>i) iOS – RM10,000RM50,000 |                    | No Limit            | No Limit for Standard<br>and Customized<br>Package |
|                               |                                                                       | ii) Android – RM10,000                                                                                                    |                    |                     | Lite Package                                       |